## **Drop-in Soccer in Surrey**

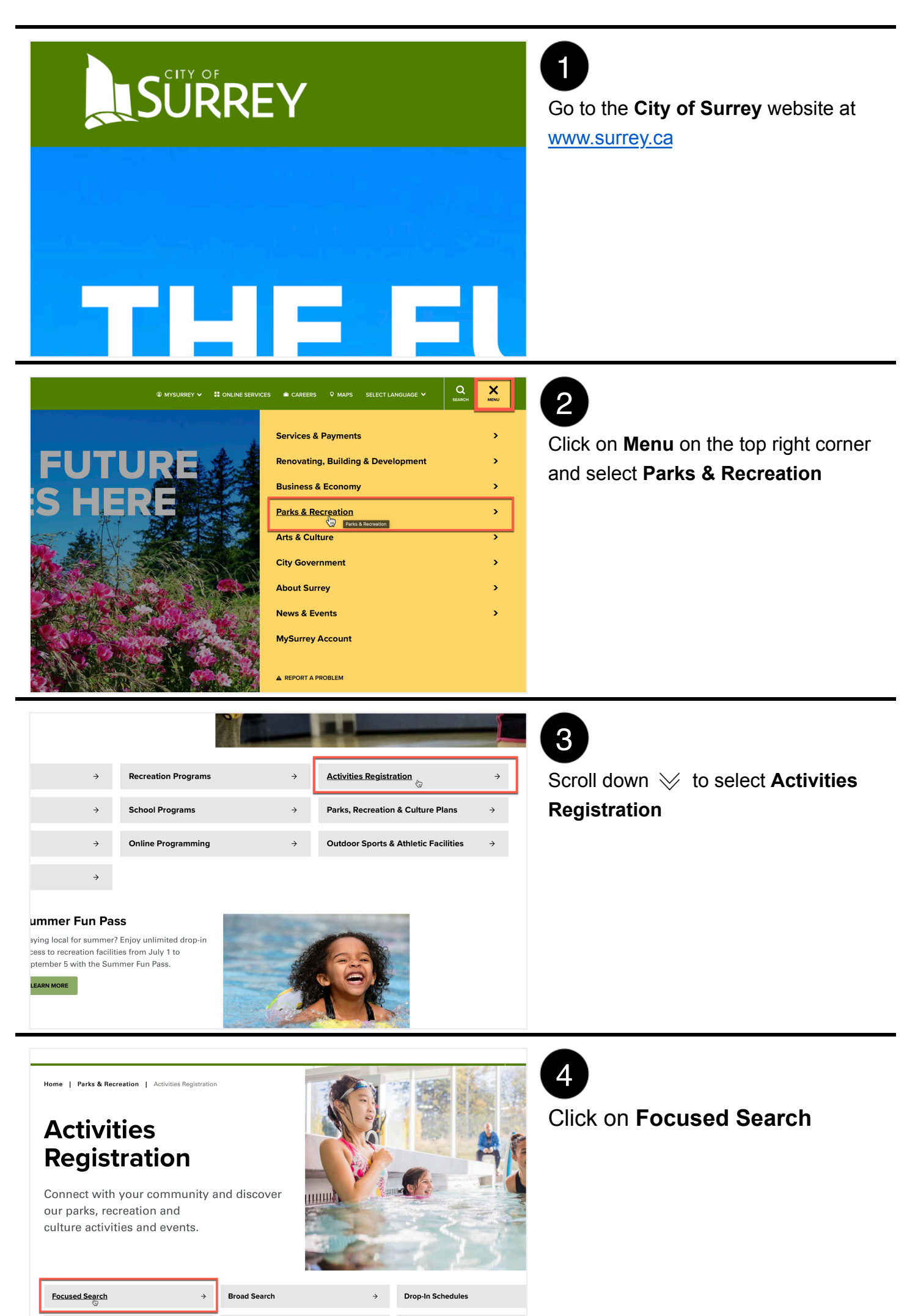

| Stop 1 Solostono                                                                                                    |                                                 |                                                                                       | 5                                                                                                    |
|----------------------------------------------------------------------------------------------------|-------------------------------------------------|---------------------------------------------------------------------------------------|----------------------------------------------------------------------------------------------------|
| Step 1. Select age group(s)                                                                                                    |                                                 |                                                                                       | Select the appropriate age group(s                                                                                            |
| Choose age group(s)                                                                                                    |                                                 |                                                                                       |                                                                                                    |
| Early Years (5 yrs and under) Adult (19 - 54 yrs)                                                                                                    | Children (6 - 12 yrs)                           | Youth (13 - 18 yrs)                                                                   |                                                                                                    |
| Step 2. Select activity type                                                                                                    |                                                 | ۲                                                                                     |                                                                                                    |
| Step 3. Select activity                                                                                                    |                                                 |                                                                                       |                                                                                                    |
| Step 4. Select location(s)                                                                                                    |                                                 |                                                                                       |                                                                                                    |
|                                                                                                    |                                                 |                                                                                       |                                                                                                    |
|                                                                                                    |                                                 |                                                                                       | 6                                                                                                    |
| Step 1. Select age group(s)                                                                                                    |                                                 |                                                                                       | Select Drop-in                                                                                                    |
| Choose age group(s)                                                                                                    |                                                 |                                                                                       |                                                                                                    |
| Early Years (5 yrs and under)                                                                                                    | Children (6 - 12 yrs)                           | ✓ Youth (13 - 18 yrs)                                                                 |                                                                                                    |
| Adult (19 - 54 yrs)                                                                                                    | ✔ 55+                                           |                                                                                       |                                                                                                    |
| Step 2. Select activity type                                                                                                    |                                                 |                                                                                       |                                                                                                    |
| Drop-ins                                                                                                    | P                                               | rograms                                                                               |                                                                                                    |
| Find one time activities<br>(e.g. drop-in zumba or birthday parties)                                                                                                    |                                                 | Find recurring activities                                                             |                                                                                                    |
| Step 3. Select activity                                                                                                    |                                                 | (e.g. svimi rasons or special evenus)                                                 | •                                                                                                    |
| Step 3. Select activity Start by choosing a one time drop-in activity. Aquatics 1 activity Arenas 3 activities                                                                                                    |                                                 | (e.g. svimi rassons or special events)                                                | 7<br>Click on <b>Sports</b> and select <b>Drop-i</b><br>Soccer                                                                |
| Step 3. Select activity Start by choosing a one time drop-in activity. Aquatics 1 activity Arenas 3 activities Arts 1 activity                                                                                                    |                                                 | (e.g. svimi insonis or special evenis)                                                | 7<br>Click on <b>Sports</b> and select <b>Drop-i</b><br><b>Soccer</b>                                                         |
| Step 3. Select activity Start by choosing a one time drop-in activity. Aquatics 1 activity Arenas 3 activities Arts 1 activity Fitness and Wellness 6 activities                                                                                                    |                                                 | (e.g. svimi rissonis or special evenis)                                               | 7<br>Click on <b>Sports</b> and select <b>Drop-i</b><br><b>Soccer</b>                                                         |
| Step 3. Select activity  Start by choosing a one time drop-in activity.  Aquatics 1 activity  Arenas 3 activities  Arts 1 activity  Fitness and Wellness 6 activities  General Interest 3 activities                                                                                                    |                                                 | (e.g. svimi rissons or special evenus)                                                | 7<br>Click on <b>Sports</b> and select <b>Drop-i</b><br><b>Soccer</b>                                                         |
| <ul> <li>Step 3. Select activity</li> <li>Start by choosing a one time drop-in activity.</li> <li>Aquatics 1 activity</li> <li>Arenas 3 activities</li> <li>Arts 1 activity</li> <li>Fitness and Wellness 6 activities</li> <li>General Interest 3 activities</li> <li>Sports 7 activities</li> </ul>                                                                                                    |                                                 | (e.g. svimi rissons or special evenus)                                                | 7<br>Click on <b>Sports</b> and select <b>Drop-i</b><br>Soccer                                                                |
| Step 3. Select activity  Start by choosing a one time drop-in activity.  Aquatics 1 activity  Arenas 3 activities  Arts 1 activity  Fitness and Wellness 6 activities  General Interest 3 activities  Drop In Badminton Drop la Pickeball                                                                                                    | Drop In Ball Hockey                             | (e.g. svimi rissolis or special evenis)                                               | 7<br>Click on Sports and select Drop-i<br>Soccer                                                                              |
| Step 3. Select activity  Start by choosing a one time drop-in activity.  Aquatics 1 activity  Arenas 3 activities  Arts 1 activity  Fitness and Wellness 6 activities  General Interest 3 activities  Drop In Badminton Drop In Pickleball Drop In Volleyball                                                                                                    | Drop In Ball Hockey                             | (e.g. svimi rissolis or special evenis)                                               | 7<br>Click on Sports and select Drop-i<br>Soccer                                                                              |
| Step 3. Select activity  Start by choosing a one time drop-in activity.  Aquatics 1 activity  Aquatics 1 activity  Artes 3 activities  Arts 1 activity  Fitness and Wellness 6 activities  General Interest 3 activities  Drop In Badminton Drop In Pickleball Drop In Volleyball  Step 4. Select location(s)                                                                                                    | Drop In Ball Hockey                             | (e.g. svini rissolis of special evenis)<br>Drop In Basketball<br>Drop In Table Tennis | 7<br>Click on Sports and select Drop-i<br>Soccer                                                                              |
| Step 3. Select activity Start by choosing a one time drop-in activity. Aquatics 1 activity Arenas 3 activities Arts 1 activity Fitness and Wellness 6 activities General Interest 3 activities Gorop In Badminton Drop In Pickleball Drop In Volleyball Step 4. Select location(s)                                                                                                    | Drop In Ball Hockey                             | (e.g. svini rassolis of special evenis)<br>Drop In Basketball Drop In Table Tennis    | Click on Sports and select Drop-i<br>Soccer                                                                                   |
| Step 3. Select activity  Start by choosing a one time drop-in activity.  Aquatics 1 activity  Arenas 3 activities  Arts 1 activity  Fitness and Wellness 6 activities  General Interest 3 activities  Gorop In Badminton  Drop In Pickleball  Drop In Volleyball  Step 4. Select location(s)                                                                                                    | Drop In Ball Hockey                             | (c.g. swini rissolis of special evenis)                                               | 7<br>Click on Sports and select Drop-i<br>Soccer                                                                              |
| Step 3. Select activity  Start by choosing a one time drop-in activity.  Aquatics 1 activity  Arenas 3 activities  Arts 1 activity  Fitness and Wellness 6 activities  General Interest 3 activities  General Interest 3 activities  Drop In Badminton Drop In Pickleball Drop In Volleyball  Step 4. Select location(s)  Step 4. Select location(s)  Open an area, then select your location(s).  Start select all locations 4 wellbale                                                                                                    | Drop In Ball Hockey                             | Prop In Basketball     Drop In Basketball     Drop In Table Tennis                    | Click on Sports and select Drop-i<br>Soccer                                                                                   |
| Step 3. Select activity Start by choosing a one time drop-in activity. Aquatics 1 activity Arenas 3 activities Arts 1 activity Fitness and Wellness 6 activities General Interest 3 activities Grop In Badminton Drop In Pickleball Drop In Volleyball Step 4. Select location(s) Step 4. Select location(s) Copen an area, then select your location(s). Select all locations 4 available                                                                                                    | _<br>Drop In Ball Hockey<br>↓<br>Drop In Soccer | (eg.) svimi ressolis of special events)                                               | Click on Sports and select Drop-i<br>Soccer                                                                                   |
| Step 3. Select activity  Start by choosing a one time drop-in activity.  Aquatics 1 activity  Arenas 3 activities  Arts 1 activity  Fitness and Wellness 6 activities  General Interest 3 activities  General Interest 3 activities  Step 4. Select location(s)  Step 4. Select location(s)  Open an area, then select your location(s).  Select all locations 4 available  Cloverdale 2 locations  Clayton Community Centre                                                                                                    | Drop In Ball Hockey                             | Drop In Basketball     Drop In Table Tennis                                           | 7         Click on Sports and select Drop-i         Soccer         8         Select a location and then click on Show Results |
| Step 3. Select activity Start by choosing a one time drop-in activity. Aquatics 1 activity Arenas 3 activities Arts 1 activity Fitness and Wellness 6 activities General Interest 3 activities General Interest 3 activities Grop In Badminton Drop In Picklebal1 Drop In Volleybal1 Step 4. Select location(s) Step 4. Select location(s) Copen an area, then select your location(s). Select all locations 4 available Cloverdale 2 locations Clayton Community Centre Cloverdale Recreation Centre                                                                                                    | _<br>Drop In Ball Hockey<br>↓<br>Drop In Soccer | Drop In Basketball<br>Drop In Basketball<br>Drop In Table Tennis                      | 7         Click on Sports and select Drop-i         Soccer         8         Select a location and then click on Show Results |
| Step 3. Select activity Start by choosing a one time drop-in activity. Aquatics 1 activity Aquatics 1 activity Arenas 3 activities Arts 1 activity Fitness and Wellness 6 activities General Interest 3 activities General Interest 3 activities Grop In Badminton Drop In Pickleball Drop In Volleyball Step 4. Select location(s) Step 4. Select location(s) Open an area, then select your location(s). Select all locations 4 available Cloverdale 2 locations Clayton Community Centre Cloverdale Recreation Centre Guildford 1 location                                                                                                    | Drop In Ball Hockey                             | Drop In Basketball     Drop In Basketball     Drop In Table Tennis                    | Click on Sports and select Drop-i<br>Soccer                                                                                   |
| Step 3. Select activity  Start by choosing a one time drop-in activity.  Aquatics 1 activity  Arenas 3 activities  Arts 1 activity  Fitness and Wellness 6 activities  General Interest 3 activities  General Interest 3 activities  General Interest 3 activities  Step 4. Select location(s)  Step 4. Select location(s)  Copen an area, then select your location(s).  Select all locations 4 available  Cloverdale 2 locations  Cloverdale Recreation Centre  Cuidford 1 location  Cuidford Recreation Centre  Cuidford Recreation Centre  Cuidfo | Drop In Ball Hockey                             | Drop In Basketball<br>Drop In Basketball<br>Drop In Table Tennis                      | 7<br>Click on Sports and select Drop-i<br>Soccer                                                                              |
| Step 3. Select activity  Start by choosing a one time drop-in activity.  Aquatics 1 activity  Arenas 3 activities  Arts 1 activity  Fitness and Wellness 6 activities  Arts 1 activity  Fitness and Wellness 6 activities  Arts 1 activity  Fitness and Wellness 6 activities  Select al Increation(s)  Step 4. Select location(s)  Copen an area, then select your location(s).  Select all locations 4 available  Coverdale 2 location  Coverdale 2 location  Coverdale Recreation Centre  Coverdale Recreation Centre  Muballey 1 location  Cuck Bailey Recreation Centre  Coverdale 1 location  Coverdale 1 location  Coverdale 1 location  Coverdale 1 location  Coverdale 2 location  Coverdale Recreation Centre  Coverdale 1 location  Coverdale 1 location  Coverdale 1 location  Coverdale 2 location  Coverdale Recreation Centre  Coverdale 1 location  Coverdale 1 location  Coverdale 1 location  Coverdale 1 location  Coverdale 2 location  Coverdale 2 location  | Drop In Ball Hockey                             | Drop In Basketball     Drop In Basketball     Drop In Table Tennis                    | Click on Sports and select Drop-i<br>Soccer                                                                                   |
| Step 3. Select activity  Start by choosing a one time drop-in activity.  Aquatics 1 activity  Arenas 3 activities  Arts 1 activity  Fitness and Wellness 6 activities  Arts 1 activity  Fitness and Wellness 6 activities  Core In Badminton  Drop In Badminton Drop In Pickleball Drop In Volleyball  Step 4. Select location(s)  Step 4. Select location(s)  Open an area, then select your location(s).  Step 4. Select all locations 4 available  Coverdale 2 locations  Clayton Community Centre  Cloverdale Recreation Centre  Guildford 1 location  Chuck Bailey Recreation Centre  SHOW RESULTS                                                                                                    | Drop In Ball Hockey                             | Drop In Basketball<br>Drop In Basketball<br>Drop In Table Tennis                      | Cick on Sports and select Drop-i<br>Soccer                                                                                    |

| low for                       |                                                                   |                                      |               |
|-------------------------------|-------------------------------------------------------------------|--------------------------------------|---------------|
| WE                            | Wednesday, May 25th 3 drop-i                                      | ^                                    |               |
| on                            | Drop In Indoor Soccer - Adult 1<br>Chuck Bailey Recreation Centre | 12:00pm - 1:30pm<br>15 spots(s) left | REGISTER      |
| x<br>In Soccer x              | Drop In Indoor Soccer - Adult  O Chuck Bailey Recreation Centre   | 7:00pm - 9:00pm<br>14 spots(s) left  | REGISTER      |
| ty Centre ×                   | Drop In Indoor Soccer - Adult  O Clayton Community Centre         | 7:15pm - 8:45pm<br>0 spots(s) left   | JOIN WAITLIST |
| eation ×                      | Thursday, May 26th 1 drop-in(s)                                   | ~                                    |               |
| Friday, May 27th 1 drop-in(s) |                                                                   |                                      | ~             |
| Expand                        | Wednesday, June 1st 3 drop-ind                                    | si                                   | ~             |

Select a date and click on Register next to the appropriate activity. You can also choose to join a waitlist.